## SmartPay integration

#### **SmartPay Integration**

As part of the Point of Sale feature in Standard ERP and Standard POS, the SmartPay integration is available for Australia and New Zealand. With SmartPay, it enables users to sell items and receive payments through EFTPOS terminals. This is the first integration in HansaWorld products that supports Cash Withdrawal and Purchase with Cash Withdrawal.

This document will describe the technical requirements, including all the necessary details and settings required to enable the feature.

#### Settings in Standard ERP

 Go to System module >> Settings >> Company Info. Go to Fonts card and ensure that in the GST Law field it either says Australian or New Zealand only.

| Company Name Hans  | aWorld Sample Company   |  |
|--------------------|-------------------------|--|
| Business Name      |                         |  |
|                    | Address Reg Email Fonts |  |
| Character Set 311  | GST Law New Zealand     |  |
| DB Encoding        | Def. Mail Encoding      |  |
| Report Font Size 0 | Language NZE            |  |
| Edit Font          |                         |  |
| Report Font        |                         |  |
| Company Logo File  |                         |  |
|                    |                         |  |
|                    |                         |  |
|                    |                         |  |
|                    |                         |  |
|                    |                         |  |
|                    |                         |  |
|                    |                         |  |
|                    |                         |  |
|                    |                         |  |
|                    |                         |  |

2. Go to System module >> Settings >> Access Groups to manage the access rights for this feature.

In the relevant access group, input the following information in a new row to allow for Cash Withdrawal:

Type: Action Item: Allow Cash Withdrawal Level: Full Open Type: 0

In the same access group, input the following information in a new row to allow for Negative Cash Out Amount:

Type: Action Item: Negative Amount on Cash Out Level: Full Open Type: 0

In the same access group to ensure access in Point of Sales module, input the following information in a new row:

Type: Module Item: Point of Sales Level: Full Open Type: 0

Then quit the application and re-launch it again.

|     | Θ~        |                             | Create ~ Canc | el Save 🛧 🗙 | Ø |
|-----|-----------|-----------------------------|---------------|-------------|---|
|     | Code POS  | Text Point of Sale Access   |               |             |   |
| cce | ss Groups |                             |               |             |   |
| B   | lock A/Cs | Navigation C                | entre         |             |   |
|     | Туре      | Item                        | Level         | Open Type   |   |
| 1   | Module    | Point of Sales              | Full          | 0           |   |
| 2   | Action    | Allow Cash Withdrawal       | Full          | 0           |   |
| 3   | Action    | Negative Amount on Cash Out | Full          | 0           |   |
| 4   |           |                             |               |             |   |
| 5   |           |                             |               |             |   |
| 6   |           |                             |               |             |   |
| 7   |           |                             |               |             |   |
| 8   |           |                             |               |             |   |
| 9   |           |                             |               |             |   |
| 10  |           |                             |               |             |   |
| 11  |           |                             |               |             |   |
| 12  |           |                             |               |             |   |
| 13  |           |                             |               |             |   |
| 14  |           |                             |               |             |   |
| 15  |           |                             |               |             |   |
| 16  |           |                             |               |             |   |
| 17  |           |                             |               |             |   |
| 18  |           |                             |               |             |   |
| 19  |           |                             |               |             |   |
| z0  |           |                             |               |             |   |
| 21  |           |                             |               |             |   |
| 22  |           |                             |               |             |   |
| 23  |           |                             |               |             |   |
| 24  |           |                             |               |             |   |

 Go to User Settings module >> Settings >> Local Machine. In the Code field, select the code of the relevant Till Terminal. Then, go to the POS card. In the Terminal ID field, type a unique ID.

| • • •                      | Local Machine: Inspect                                   |    |
|----------------------------|----------------------------------------------------------|----|
| ⊖ ~                        |                                                          | Sa |
|                            | Code T01                                                 |    |
| Defaults                   | Fonts Hotel Integrations User Defined POS POS Appearance |    |
|                            | Supervisor                                               |    |
|                            | Bagger                                                   |    |
| _                          | Price List                                               |    |
| 1                          | erminal ID 1                                             |    |
| POS Bu                     | tton Group Selected row Page                             | 2  |
| Fiscal Printer Elect. Jo   | urnal Path                                               |    |
| Fiscal Printer Elect. Jou  | mal Path 2                                               |    |
|                            | Table View                                               |    |
| Ba                         | Tab Class                                                |    |
| Default Restaurant         | tem Class.                                               |    |
| Kitchen Order Screen D     | epartment                                                |    |
| Kitchen Order Screen Refre | sh Interval                                              |    |
|                            | Detailed Kitchen Order Screen                            |    |
| Bluet                      | both Name                                                |    |
| Bluetooth                  | MAC Addr                                                 |    |
| Item Pictures in POS       | nvoices Default Bagger and Supervisor on POS Invoice     |    |
| Use Cash Display           | Show Bagger on POS Invoice                               |    |
| Open NumPad                | Hide Quantity in POS Invoices and Bar Tabs               |    |
| Paired                     | Hide Item Code in POS Invoices and Bar Tabs              |    |
|                            | Incremental Receipt Printing                             |    |

 Go to Accounts Receivable (Sales Ledger) module >> Settings >> Payment Modes. To allow for Cash Withdrawal Payment Modes, in a new row, add a Code and Comment. Then fill in the following fields as described:

> Account: The relevant account for the Cash Withdrawal Payment

|    |      |         |           |              |              |      | Sa |
|----|------|---------|-----------|--------------|--------------|------|----|
|    | Code | Account | Comment   | Bank A/C No. | Bank Name    | Bank |    |
| 1  | B1   | 11110   | ANZ       | 111111111    | HansaWorld D | ANZ  |    |
| 2  | B2   | 11115   | Common    | 222222222    | HansaWorld D | CBA  |    |
| 3  | CA   | 11140   | Cash      |              |              |      |    |
| 4  | CQ   | 11110   | Cheque    |              |              |      |    |
| 5  | DD   | 11110   | Direct D  |              |              |      |    |
| 6  | VI   | 11110   | Visa      |              |              |      |    |
| 7  | MC   | 11110   | Master C  |              |              |      |    |
| 8  | AM   | 11110   | America   |              |              |      |    |
| 9  | GS   | 21150   | Gift Vou  |              |              |      |    |
| 10 | GR   | 21150   | Gift Vou  |              |              |      |    |
| 11 | LR   | 21170   | Loyalty P |              |              |      |    |
| 12 | TP   | 21160   | Tips      |              |              |      |    |
| 13 | HT   | 11170   | Tempora   |              |              |      |    |
| 14 | CW   | 11140   | Cash Wit  |              |              |      |    |
| 15 |      |         |           |              |              |      |    |

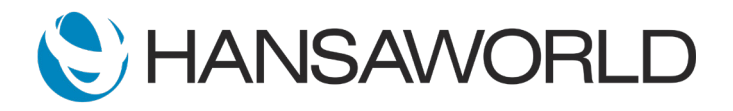

 Go to Accounts Receivable (Sales Ledger) module >> Settings >> Default Payment Modes. Fill in the following fields as described:

Cash Withdrawal: Input the Payment Mode created in Step 4 (CW in this example).

| Cash Pay. Mode CA              |       |
|--------------------------------|-------|
| Cash Pay. Term CA              |       |
| Cred. Card Pay. Mode VI        |       |
| Gift Vouch. Sold Pay. Mode GS  | GST Z |
| Gift Vouch. Recv. Pay. Mode GR | GST Z |
| Cash Withdrawal CW 🔎           |       |
| Return Pay. Mode<br>Specify    |       |

 Go to Point of Sales module >> Settings >> Local Machine Payment Modes.

To add a Cash Withdrawal Payment Mode, input the following information in a new row:

Code: Input the Payment Mode code created in Step 4 (CW in this example)

Machine: Input the Terminal machine used in Step 3's Code field (T01 in this example)

Colour: Any of your choice Payment Type: Cash Credit Card. Type: Other Label: Any of your choice

|    |      |         |         |              |                  |                 |        | Sa      |
|----|------|---------|---------|--------------|------------------|-----------------|--------|---------|
|    | Code | Machine | Colour  | Payment Type | Credit Card Type | Label           | Drawer | Current |
| 1  | CA   | T01     | Default | Cash         | Other            | Cash            |        |         |
| 2  | VI   | T01     | Default | Credit Card  | Visa             | Visa            |        |         |
| 3  | MC   | T01     | Default | Credit Card  | MasterCard       | MasterCard      |        |         |
| 4  | CW   | T01     | Default | Cash         | Other            | Cash Withdrawal |        |         |
| 5  |      |         |         |              |                  |                 |        |         |
| 6  |      |         |         |              |                  |                 |        |         |
| 7  |      |         |         |              |                  |                 |        |         |
| 8  |      |         |         |              |                  |                 |        |         |
| 9  |      |         |         |              |                  |                 |        |         |
| 10 |      |         |         |              |                  |                 |        |         |
| 11 |      |         |         |              |                  |                 |        |         |
| 12 |      |         |         |              |                  |                 |        |         |

7. Go to Point of Sales module >> Settings >> Local Credit Card Terminal.

Specify the following information:

Terminal Type: SmartPay (REST API)

IP address/COM Port: api.smart-connect.cloud IP Port: 443

Tick the corresponding settings that you want under General Settings.

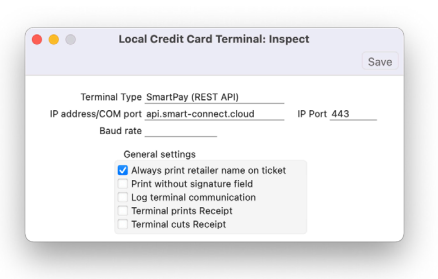

8. Go to **Point of Sales module** >> **Settings** >> **Merchant ID** Create a new Merchant ID record and specify the following information:

> Code: SMARTPAY Partner: SmartPay Radio Button - Type: Live

| <   >   |                          | Create 🗸 | Cancel | Save | - <b>A</b> - | $\mathbf{x}$ | 0 |
|---------|--------------------------|----------|--------|------|--------------|--------------|---|
| Code    | SMARTPAY                 |          |        |      |              |              |   |
| Comment | SmartPay                 |          |        |      |              |              |   |
| Partner | SmartPay                 |          |        |      |              |              |   |
|         | Туре                     |          |        |      |              |              |   |
|         | <ul> <li>Test</li> </ul> |          |        |      |              |              |   |
|         | Live                     |          |        |      |              |              |   |

9. Go to Point of Sales module >> Settings >> Payment Gateways.

Create a new Payment Gateway record, add a Code and Comment. Fill in the following fields as described: Misc Card

Local Machine: Input the Terminal machine used in Step 3's Code field

Currency: NZD or AUD Merchant ID: The merchant ID created on Step 8 URL: api.smart-connect.cloud Radio Button - Type: POS

|                       |                     | Oreate      |               |             |         |          |   |
|-----------------------|---------------------|-------------|---------------|-------------|---------|----------|---|
|                       |                     | create v    | Cancel        | Save        | $\sim$  | <u> </u> | C |
| Code                  | SMARTPAY            | _           |               |             |         |          |   |
| Comment               | SmartPay            |             |               |             |         |          |   |
| Mise                  | SOP Swish           | PayPal      | M-Pesa        | Costs       |         |          |   |
| Account No./Phone No. |                     | _           | Туре          |             |         |          |   |
| Local Machine         | T01                 | _           | O POS         |             |         |          |   |
| Currency              | NZD                 | _           | Web           |             |         |          |   |
| Refund Password       |                     | _           |               |             |         |          |   |
| Merchant ID           | SMARTPAY            |             |               |             |         |          |   |
| Key                   |                     |             |               |             |         |          |   |
| URL                   | api.smart-connect.c | loud        |               |             |         |          |   |
| Serial No.            |                     |             |               |             |         |          |   |
| Terminal ID           |                     |             |               |             |         |          |   |
| Seconds               |                     | for disal   | lowing duplic | cate transa | actions |          |   |
|                       | Options             |             |               |             |         |          |   |
|                       | Send Invoice Add    | dress       |               |             |         |          |   |
|                       | Send Delivery Ad    | Idress      |               |             |         |          |   |
|                       | Send Invoice Info   | rmation     |               |             |         |          |   |
|                       | Send Data for Co    | rporate Car | ds            |             |         |          |   |

 Go to User Settings module >> Settings >> Local Machine Select the Operations menu and select the option "Pair with SmartPay"

|                                                                                                    | Local Machine: In                                                                                      | spect                                                                                        |
|----------------------------------------------------------------------------------------------------|----------------------------------------------------------------------------------------------------|----------------------------------------------------------------------------------------------|
| • •                                                                                                    |                                                                                                    | Sav                                                                                          |
| Pair with Smartpay Co                                                                                                   | ode <u>T01</u>                                                                                         |                                                                                              |
| Defaults                                                                                                    | Fonts Hotel Integrations User                                                                          | Defined POS POS Appearance                                                                   |
| Default Custon<br>Default Locat                                                                                         | ner Bran<br>ion WHS Default Return Locati                                                              | ch                                                                                           |
| Default Prin                                                                                                    | ter                                                                                                    |                                                                                              |
| Default Export Codepa<br>GMT Off                                                                                        | ge UTF-8 (Unicode)                                                                                     |                                                                                              |
| Item Paste Special                                                                                                    | Mailboy Pasta Special                                                                                  |                                                                                              |
| <ul> <li>System Default</li> <li>Without Classifications</li> <li>With Classifications</li> <li>No Coverflow</li> </ul> | Contact Relations<br>Customers<br>Suppliers<br>Mailboxes/Conferences                                   | Prompt when deleting<br>Don't display Tool Tips<br>Remove Background<br>Wide Scroll Bars     |
| Acc. Class. Paste Special                                                                                               | Activity Type Paste Special                                                                            | No Server Mode when Idle                                                                     |
| <ul> <li>System Default</li> <li>Without Classifications</li> <li>With Classifications</li> </ul>                       | <ul> <li>System Default</li> <li>Act. Type per Act. Class</li> <li>Favourite Activity Types</li> </ul> | Enable offline Email<br>Enable offline Orders<br>Auto Display Cust. Status on Incoming Calls |
| Tag/Object Paste Special                                                                                                |                                                                                                    | Approval Type Activity Window                                                                |
| System Default     Without Types     With Types                                                                         |                                                                                                    |                                                                                              |
| Ed                                                                                                    | lit Font                                                                                               |                                                                                              |
| Repo                                                                                                    | rt Font                                                                                                |                                                                                              |
| Report Fo                                                                                                    | nt Size 0                                                                                              |                                                                                              |
|                                                                                                    |                                                                                                    |                                                                                              |

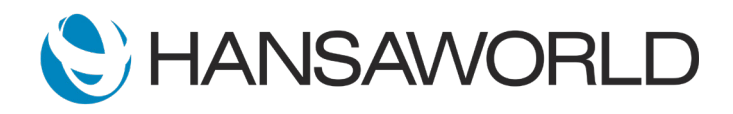

11. To Connect with the SmartPay POS Terminal, select the Menu button in the SmartPay POS Terminal.

Select the CONFIG option (Number 3). Then input the code "833767" and press Enter.

Select the POS Integrations and choose "Authorise POS" option. You will then get a new pairing code. Enter this code into the Pairing Code window that appears in Standard ERP.

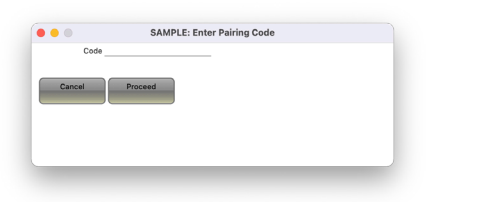

If the pairing was successful, a confirmation message would appear stating that the pairing was successful.

### Settings in Standard POS

1. Go to System module >> Settings >> Company Info. In the GST Law field, ensure that it says Australian or New Zealand only.

| ) 😑 🔘              | 1: Company Info: Inspect |                      |             |      |
|--------------------|--------------------------|----------------------|-------------|------|
|                    |                          |                      |             | Save |
| Company            | Hansaworld Sample        | Company              |             |      |
| Address Line 1     | Level 1, 81 Riccarto     | n Road               |             |      |
| Address Line 2     |                          |                      |             |      |
| Suburb, City       | Riccarton, Christch      | urch                 |             |      |
| Region             | Canterbury               |                      |             |      |
| Post Code          | 8042                     |                      |             |      |
| Telephone          |                          | Fax                  |             |      |
| Email              |                          | Website              |             |      |
| Other information: |                          |                      |             |      |
| Comp. No.          |                          | GST No.              |             |      |
| Bank Customer ID   |                          | Commercial Comp. No. |             |      |
| Bank Name          |                          | Bank A/C             |             |      |
|                    |                          | GST Law              | New Zealand | s    |
| Home Community     |                          |                      |             |      |
| Edit Font          |                          | Report Font          |             |      |
| Report Font Size   | 0                        | Language             | NZE         |      |
| Company Logo File  |                          |                      |             |      |

2. Go to Point of Sales module >> Settings >> Local Machine. In the Code field, select the code of the relevant Till Terminal. Then, in the Terminal ID field, type a unique ID.

| ) 🗸                                                                                                    |                          | Save |
|----------------------------------------------------------------------------------------------------|--------------------------|------|
| Code T0                                                                                                    | 1                        |      |
| POS Button Group                                                                                           |                          |      |
| Default Customer                                                                                           |                          |      |
| Default Export Codepage UT                                                                                 | F-8 (Unicode)            |      |
| Bluetooth Name                                                                                             |                          |      |
| Bluetooth MAC Addr                                                                                         |                          |      |
| Terminal ID 1                                                                                              |                          |      |
| Terminario 1                                                                                               |                          |      |
| Specify                                                                                                    |                          |      |
| Remove Background<br>Enable Pictures on Buttons<br>Touch Screen<br>Use Cashier Display<br>Wide Scroll Bars |                          |      |
| Item Paste Special                                                                                         | Buttons Position         |      |
| <ul> <li>System Default</li> </ul>                                                                         | <ul> <li>Left</li> </ul> |      |
| <ul> <li>Without Classifications</li> </ul>                                                                | Right                    |      |
| With Classifications                                                                                       |                          |      |
| O NO COVELLOW                                                                                              |                          |      |
| Panel Font Size                                                                                            |                          |      |
| • 22                                                                                                    |                          |      |
| 0 30                                                                                                    |                          |      |
| 0.10                                                                                                    |                          |      |

3. Go to Accounts Receivable (Sales Ledger) module >> Settings >> Payment Modes.

To allow for Cash Withdrawal Payment Modes, in a new row, add a Code and Comment for Cash Withdrawal mode.

|    |      |                       |             | Sa        |
|----|------|-----------------------|-------------|-----------|
|    | Code | Comment               | Bank A/C No | Bank Name |
| 1  | BT   | Bank Transfer         |             |           |
| 2  | DB   | Debit Card            |             |           |
| 3  | CA   | Cash                  |             |           |
| 4  | СК   | Cheque                |             |           |
| 5  | VI   | Visa                  |             |           |
| 6  | MC   | MasterCard            |             |           |
| 7  | AX   | AMEX                  |             |           |
| 8  | HT   | Hotel Transfer        |             |           |
| 9  | GR   | Gift Voucher Redeemed |             |           |
| 10 | GS   | Gift Voucher Sold     |             |           |
| 11 | CW   | Cash Withdrawal       |             |           |
| 12 |      |                       |             |           |
| 13 |      |                       |             |           |
| 14 |      |                       |             |           |

4. Go to Point of Sales module >> Settings >> Default Payment Modes.

Fill in the following fields as described:

Cash Withdrawal: Input the Payment Mode created in Step 3 (CW in this example).

|                                | Save |
|--------------------------------|------|
| Cash Pay. Mode CA              |      |
| Cred. Card Pay. Mode VI        |      |
| Gift Vouch. Sold Pay. Mode GS  |      |
| Gift Vouch. Recv. Pay. Mode GR |      |
| Cash Withdrawal CW 🔎           |      |
| Return Pay. Mode               |      |
| Force Return Pay, Mode         |      |

5. Go to Point of Sales module >> Settings >> Local Machine Payment Modes.

To add a Cash Withdrawal Payment Mode, input the following information in a new row:

- Code: Input the Payment Mode code created in Step 3 (CW in this example)
- Machine: Input the Terminal machine used in Step 2's Code field (T01 in this example)

Colour: Any of your choice Payment Type: Cash Credit Card. Type: Other Label: Any of your choice

|    |      |         |        |              |                  |                |        | Sa      |
|----|------|---------|--------|--------------|------------------|----------------|--------|---------|
|    | Code | Machine | Colour | Payment Type | Credit Card Type | Label          | Drawer | Currenc |
| 1  | BT   | T01     | Red    | Other        | Other            | Bank Transfer  |        |         |
| 2  | DB   | T01     | Red    | Credit Card  | Other            | Debit Card     |        |         |
| 3  | CA   | T01     | Red    | Cash         | Other            | Cash           |        |         |
| 4  | СК   | T01     | Red    | Cheque       | Other            | Cheque         |        |         |
| 5  | VI   | T01     | Red    | Credit Card  | Visa             | Visa           |        |         |
| 6  | MC   | T01     | Red    | Credit Card  | MasterCard       | MasterCard     |        |         |
| 7  | AX   | T01     | Red    | Credit Card  | American Express | AMEX           |        |         |
| 8  | HT   | T01     | Yellow | 0            | Other            | Hotel Guest    |        |         |
| 9  | GR   | T01     | Red    | Gift Voucher | Other            | Gift Voucher R |        |         |
| 10 | GS   | T01     | Red    | Gift Voucher | Other            | Gift Voucher S |        |         |
| 11 | CW   | T01     | Red    | Cash         | Other            | Cash Withdraw  |        |         |
| 12 |      |         |        |              |                  |                |        |         |
| 13 |      |         |        |              |                  |                |        |         |

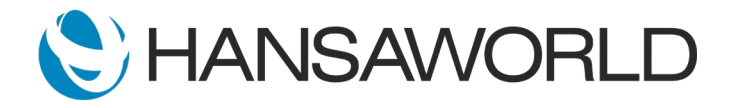

# SmartPay integration

 Go to Point of Sales module >> Settings >> Local Credit Card Terminal.

Specify the following information:

- Terminal Type: SmartPay (REST API)
- IP address/COM Port: api.smart-connect.cloud

IP Port: 443

Tick the corresponding settings that you want under General Settings.

| Local Credit Card Terminal: Inspect |                                                                                                    |  |  |  |
|-------------------------------------|----------------------------------------------------------------------------------------------------|--|--|--|
|                                     | Save                                                                                                    |  |  |  |
| ninal Type SmartPay (REST API)      |                                                                                                    |  |  |  |
| COM port api.smart-connect.cloud    | IP Port 443                                                                                                    |  |  |  |
| Baud rate                           |                                                                                                    |  |  |  |
| General settings                    |                                                                                                    |  |  |  |
| 🗹 Always print retailer name on     | ticket                                                                                                    |  |  |  |
| Print without signature field       |                                                                                                    |  |  |  |
| Log terminal communication          |                                                                                                    |  |  |  |
| Terminal prints Receipt             |                                                                                                    |  |  |  |
|                                     | Local Credit Card Termina inial Type SmartPay (REST API) (COM port api.smart-connect.cloud Baud rate General settings Canada Api Analysia Api Analysia Api Api Api Api Api Api Api Api Api Api |  |  |  |

7. Go to Point of Sales module >> Settings >> Merchant ID Create a new Merchant ID record and specify the following information:

> Code: SMARTPAY Partner: SmartPay Radio Button - Type: Live

|         | 1:                                     | Merchant ID: Insp | ect         |   |   |
|---------|----------------------------------------|-------------------|-------------|---|---|
| <   >   |                                        | Create ~          | Cancel Save | X | Ø |
| Code    | SMARTPAY                               |                   |             |   |   |
| Comment | SmartPay                               |                   |             |   |   |
| Partner | SmartPay                               |                   |             |   |   |
|         | Туре                                   |                   |             |   |   |
|         | <ul> <li>Test</li> <li>Live</li> </ul> |                   |             |   |   |

 Go to Point of Sales module >> Settings >> Payment Gateways.

Create a new Payment Gateway record, add a Code and Comment. Fill in the following fields as described:

Misc Card

Local Machine: Input the Terminal machine used in Step 3's Code field

Currency: NZD or AUD

Merchant ID: The merchant ID created on Step 7 URL: api.smart-connect.cloud Radio Button - Type: POS

| • 😐 🔟                 | 1: Payment          | Gateway: In:   | spect              |            |              |   |
|-----------------------|---------------------|----------------|--------------------|------------|--------------|---|
| >                     |                     | Create         | Cancel             | Save       | $\mathbf{x}$ | Ø |
| Code                  | SMARTPAY            | _              |                    |            |              |   |
| Comment               | SmartPay            |                |                    |            |              |   |
| Mis                   | c SOP Swish         | PayPal N       | 1-Pesa Costs       |            |              |   |
| Account No./Phone No. |                     | _              | Туре               |            |              |   |
| Local Machine         | T01                 | _              | POS                |            |              |   |
| Currency              | NZD                 | _              | Web                |            |              |   |
| Refund Password       |                     | _              |                    |            |              |   |
| Merchant ID           | SMARTPAY            |                |                    |            |              |   |
| Key                   |                     |                |                    |            |              |   |
| URL                   | api.smart-connect.c | loud           |                    |            |              |   |
| Serial No.            |                     |                |                    |            |              |   |
| Terminal ID           |                     |                |                    |            |              |   |
| Seconds               |                     | for disallow   | ving duplicate tra | insactions |              |   |
|                       | Options             |                |                    |            |              |   |
|                       | Send Invoice Ade    | dress          |                    |            |              |   |
|                       | Send Delivery Ad    | ddress         |                    |            |              |   |
|                       | Send Invoice Info   | ormation       |                    |            |              |   |
|                       | Send Data for Co    | orporate Cards |                    |            |              |   |

9. Go to Point of Sales module >> Settings >> Local Machine Select the Operations menu and select the option "Pair with SmartPay"

|                                                                                                    | Sav                                     |
|----------------------------------------------------------------------------------------------------|-----------------------------------------|
| Pair with Smartpay Dode TO                                                                                              | 1                                       |
| POS Button Group                                                                                                    |                                         |
| Default Customer                                                                                                    |                                         |
| Default Export Codepage UT                                                                                              | F-8 (Unicode)                           |
| Bluetooth Name                                                                                                    |                                         |
| Bluetooth MAC Addr                                                                                                    |                                         |
| Terminal ID 1                                                                                                    |                                         |
|                                                                                                    |                                         |
| Specify                                                                                                    |                                         |
| Enable Pictures on Buttons<br>Touch Screen<br>Use Cashier Display<br>Wide Scroll Bars                                   |                                         |
| Item Paste Special                                                                                                    | Buttons Position                        |
| <ul> <li>System Default</li> <li>Without Classifications</li> <li>With Classifications</li> <li>No Coverflow</li> </ul> | <ul> <li>Left</li> <li>Right</li> </ul> |
| Panel Font Size                                                                                                    |                                         |
| 0 22                                                                                                    |                                         |
| 30                                                                                                    |                                         |
|                                                                                                    |                                         |
| 0 16                                                                                                    |                                         |

 To Connect with the SmartPay POS Terminal, select the Menu button in the SmartPay POS Terminal. Select the CONFIG option (Number 3). Then input the code "833767" and press Enter.

Select the POS Integrations and choose "Authorise POS" option.

You will then get a new pairing code. Enter this code into the Pairing Code window that appears in Standard ERP.

| 1: Enter Pairing Code |        |         |  |  |
|-----------------------|--------|---------|--|--|
|                       |        |         |  |  |
|                       |        |         |  |  |
|                       | Cancel | Proceed |  |  |
|                       |        |         |  |  |
|                       |        |         |  |  |
|                       |        |         |  |  |
|                       |        |         |  |  |
|                       |        | Cancel  |  |  |

If the pairing was successful, a confirmation message would appear stating that the pairing was successful.

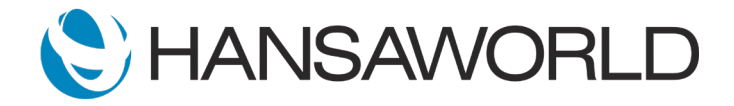